## USA Games Fitness Challenge & Fitbit Setup

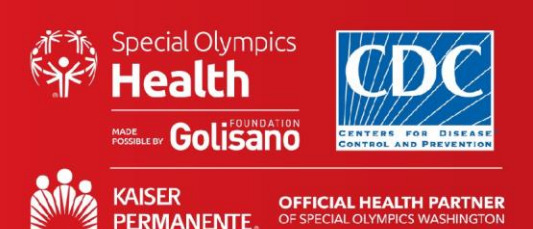

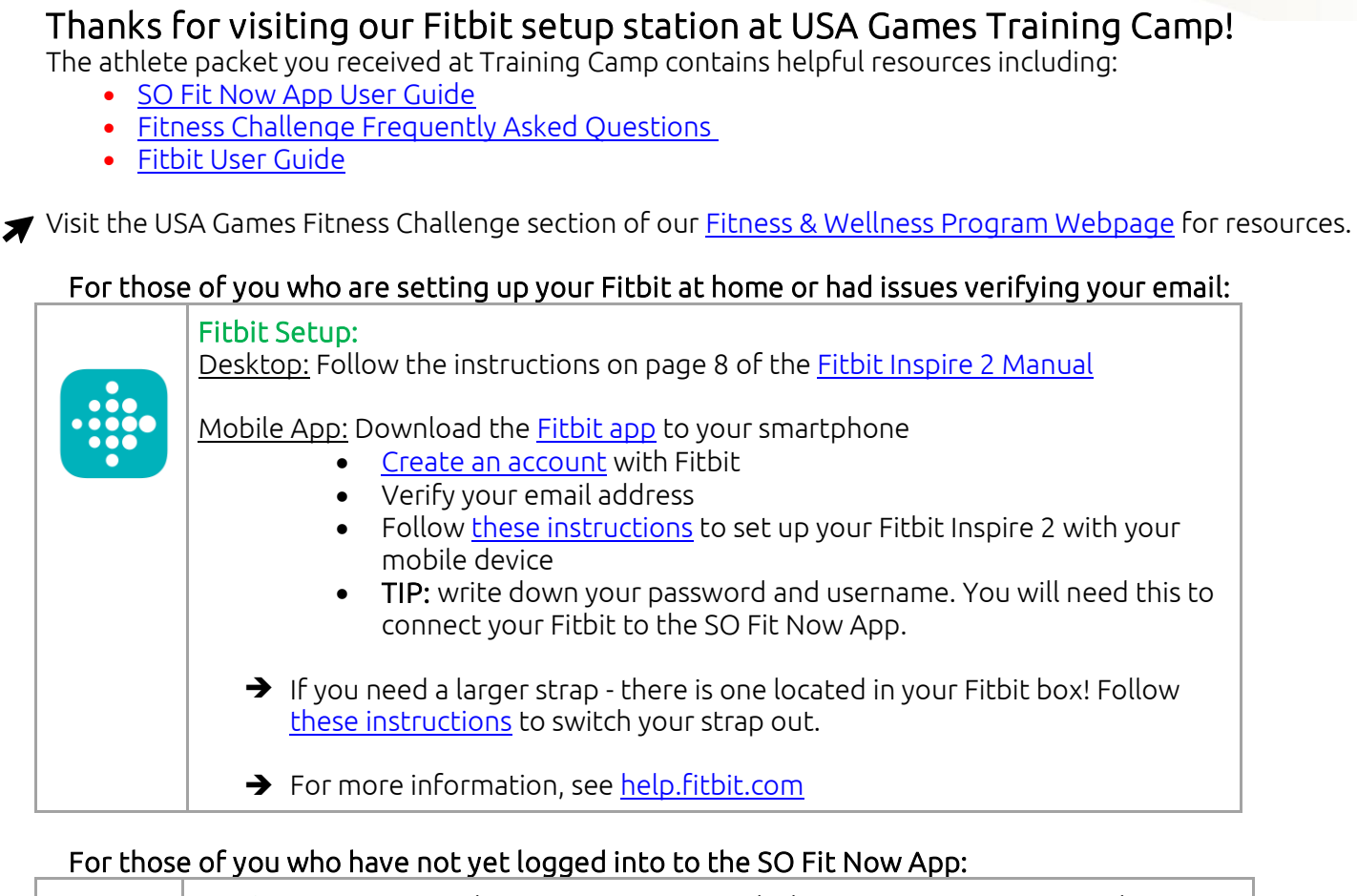

|                  | <b>SO Fit Now App:</b> Use the SO Fit Now App or desktop site to participate in the USA Games Fitness Challenge against athletes across North America!                                                                                                    |
|------------------|----------------------------------------------------------------------------------------------------|
| SO<br>FIT<br>NOW | <ul> <li>Visit: <u>https://sofitnow.specialolympics.org/</u> (on a desktop is recommended for your first login)</li> <li>"Look Up" your account using your First Name, Last Name and Email Address (the email address you used to register for USA Games)</li> <li>Complete your user profile and set your username/password</li> <li>→ For any users still having trouble, please email <u>fitness@specialolympics.org</u> for support.</li> </ul> |

## For those of you who haven't connected your Fitbit or device to the So Fit Now App:

Connecting your Fitbit or other fitness tracker to the SO Fit Now App: Follow <u>these</u> instructions to connect your Fitbit to the SO Fit Now App to participate in the USA Games Fitness Challenge against athletes across North America!

The mark "CDC' is owned by the US Dept. of Health and Human Services and is used with permission. Use of this logo is not an endorsement by HHS or CDC of any particular product, service, or enterprise.

The mark "CDC' is owned by the US Dept. of Health and Human Services and is used with permission. Use of this logo is not an endorsement by HHS or CDC of any particular product, service, or enterprise.